# 智能跳绳后台使用说明

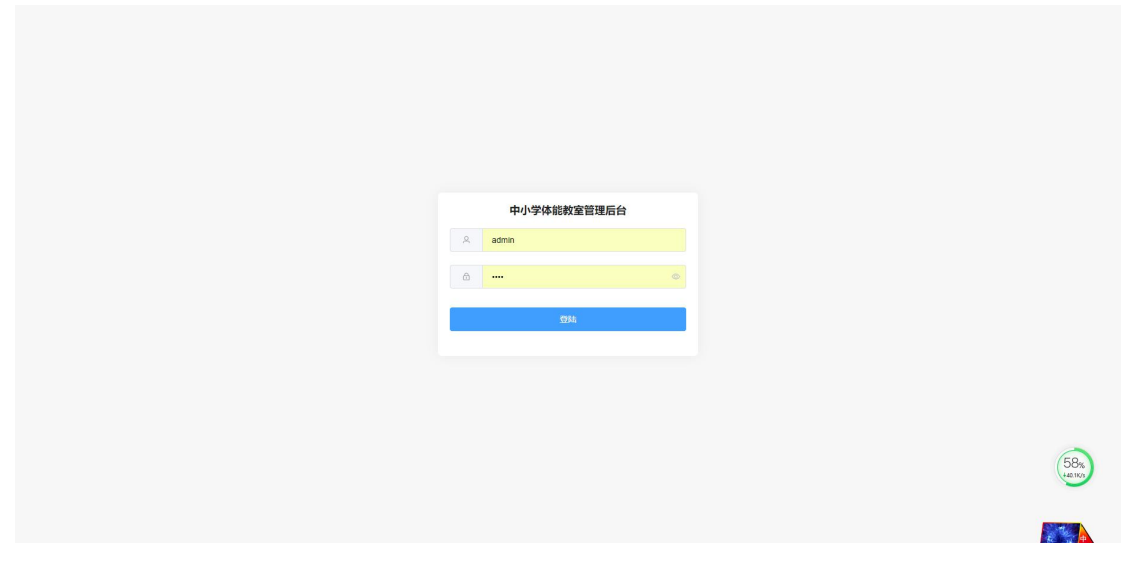

1、登录网址 http://admin.c4gym.cn/并输入账号密码

| 😛 中小学体        |      |         |               |              |       |                 |                 |            |         |
|---------------|------|---------|---------------|--------------|-------|-----------------|-----------------|------------|---------|
| 回 我的班级        | 班级id | 相關班級回查询 | 名称 根据班级名称查询   | すい 状态 正知     |       | Q搜救             | + 新埔班级          |            |         |
|               | и    | 17 10-  | 201401 4 100- | 60.894       |       | ***             | 20200-000       | ME2410+100 | 452.64~ |
| ④ 报告管理        |      | 0.00    | 172367-564    | NEISOL       | 智无数据  | 4/312           | 633000 r.2 (r.2 | MICCUTH    | IRTP    |
|               |      |         |               |              |       |                 |                 |            |         |
|               |      |         |               | 其 0 张 20 新/D | < 1 > | 前在              |                 |            |         |
|               |      |         |               |              |       |                 |                 |            |         |
|               |      |         |               |              |       |                 |                 |            |         |
|               |      |         |               |              |       |                 |                 |            |         |
|               |      |         |               |              |       |                 |                 |            |         |
|               |      |         |               |              |       |                 |                 |            |         |
|               |      |         |               |              |       |                 |                 |            |         |
|               |      |         |               |              |       |                 |                 |            |         |
|               |      |         |               |              |       |                 |                 |            | 59%     |
|               |      |         |               |              |       |                 |                 |            |         |
| CATYJII高体育 通出 |      |         |               |              |       |                 |                 |            |         |
|               |      | 0       | E + m         | いけいけんけんかい    |       | र्मार/ग         |                 |            |         |
|               |      | 2、      | <b>点击</b> 左侧  | 则妣狄官         | 理进入   | <b><u></u> </b> | 官埋岕囬            |            |         |

| 💮 中小学体        |                       |                                                       |   |      |    |
|---------------|-----------------------|-------------------------------------------------------|---|------|----|
| 司 我的班级        | <b>班级id</b> (日期班级id重调 | 名称 相類地級名称曲面 状态 正常 · · · · · · · · · · · · · · · · · · |   |      |    |
| ○ 我的学生        |                       |                                                       | _ |      |    |
| ① 报告管理        | id 名称                 | 新增                                                    | þ | 梯改时间 | 操作 |
|               |                       | 名称 / 班服名称                                             |   |      |    |
|               |                       | 人致 - 0 +                                              |   |      |    |
|               |                       |                                                       |   |      |    |
|               |                       |                                                       |   |      |    |
|               |                       | 状态 💿 可用  〇 不可用                                        |   |      |    |
|               |                       | JU23日                                                 |   |      |    |
|               |                       |                                                       |   |      |    |
|               |                       |                                                       |   |      |    |
|               |                       |                                                       |   |      |    |
|               |                       |                                                       |   |      |    |
|               |                       |                                                       |   |      |    |
|               |                       |                                                       |   |      |    |
|               |                       |                                                       |   |      |    |
| CATYJIIຊ体育 通出 |                       |                                                       |   |      |    |

3、点击新增班级,输入班级名字和人数,组数默认为1,班级状态默认为可用

| (;;) 中小学体     |                  |         |                       |    |                     |                     |                                         |
|---------------|------------------|---------|-----------------------|----|---------------------|---------------------|-----------------------------------------|
| 一 我的班级        | <b>班级</b> 相關班级查询 | ✓ 状态 正常 | ✓ Q 搜索 + 新增班级学生(      | 5单 |                     |                     |                                         |
| A 我的学生        |                  |         |                       |    |                     |                     |                                         |
| ④ 报告管理        | 班级名称             | 班级人数    | 班级名单                  | 状态 | 创建时间                | 備改时间                | 操作                                      |
|               | 1班               |         | 钻芮欢,谢运浩,勤巧香,军访曼,宇欣怡,闭 | 正常 |                     |                     | 964组 禁用                                 |
|               | 1班               |         | 勧芮欢,谌运浩,勤巧雷,军访曼,宇欣怡,闭 | 正常 |                     |                     | 编辑 熱用                                   |
|               | 三年二班             |         | 物两欢,湛运浩,勤巧香,军访曼,宇欣怡,闭 | 正常 | 2021/11/20 22:40:39 | 2021/11/20 22:40:39 | 编辑                                      |
|               | caty             |         | 锁芮欢,谌运浩,勤巧香,军访曼,宇欣怡,闭 | 正常 | 2021/11/20 22:40:39 | 2021/11/20 22:40:39 | 编辑 禁用                                   |
|               | caty             |         | 勧芮欢,谌运浩,勤巧香,军访曼,宇欣怡,闭 | 正常 | 2021/11/20 22:40:39 | 2021/11/20 22:40:39 | 総裁 熱用                                   |
|               | caty             |         | 锁两次,谌运浩,勤巧香,军访曼,宇欣怕,闭 | 正常 | 2021/11/20 22:40:40 | 2021/11/20 22:40:40 | 新田 禁用                                   |
|               | 三年二班             |         | 城芮欢,谌运浩,勤巧雪,军访曼,宇欣怡,闭 | 正端 | 2021/11/20 22:40:40 | 2021/11/20 22:40:40 | 编辑 然用                                   |
|               | 三年二班             |         | 锁两次,谌运浩,勤巧香,军访量,宇欣怡,闭 | 正常 | 2021/11/20 22:40:40 | 2021/11/20 22:40:40 | 「「「「」」「「」」「「」」「」」「「」」「」」「」」「」」「」」「」」「」」 |
|               | caty             |         | 锁芮欢,谢运浩,勤巧香,军访曼,宇欣怡,闭 | 正常 | 2021/11/20 22:40:40 | 2021/11/20 22:40:40 | 新羅                                      |
|               | caty             |         | 锁两次,谌运浩,勤巧雪,军访曼,宇欣怡,闭 | 正常 | 2021/11/20 22:40:40 | 2021/11/20 22:40:40 | 編編 熱用                                   |
|               |                  |         | 勧芮欢,谌运浩,勤巧香,军访曼,宇欣怡,闭 | 正常 | 2021/11/20 22:40:40 | 2021/11/20 22:40:40 | 開設                                      |
|               | 川廣办公室            |         | 锁芮欢,谌运浩,勤巧香,军访曼,宇欣怡,闭 | 正端 | 2021/11/20 22:40:40 | 2021/11/20 22:40:40 | sinite 然用                               |
|               | 川興办公室            |         | 锁芮欢,谌运浩,勤巧香,军访曼,宇欣怡,闭 | 正常 | 2021/11/20 22:40:40 | 2021/11/20 22:40:40 | 1455 熱用                                 |
| CATYJII與体育 通出 | 川重办公室            |         | 结药欢 谋运法 勒巧香 亚访曼 丰欣怡 闭 | 正常 | 2021/11/20 22:40:40 | 2021/11/20 22:40:40 |                                         |

#### 4、点击我的学生进入学生管理界面

| 😯 中小学体    |                  |               |                                              |       |                    |                     |                   |
|-----------|------------------|---------------|----------------------------------------------|-------|--------------------|---------------------|-------------------|
| 司 我的班级    | <b>班级</b> 相愿班级查询 | ✓ 状态 正常       | <ul> <li>Q 投票</li> <li>+ 新環班級学生名単</li> </ul> |       |                    |                     |                   |
| A 我的学生    |                  |               |                                              |       | _                  |                     |                   |
| ④ 报告管理    | 班级名称             | 新增            |                                              |       |                    | 修改时间                | 操作                |
|           | 135              | 班级名单 增加 选择文件  | 模板下載                                         |       |                    |                     | 9341 ###          |
|           | 1392             | 秋本 0 可用 0 不可用 |                                              |       |                    |                     | 9998 3978         |
|           | 三年二期             |               |                                              |       | 0 22:40:39         | 2021/11/20 22:40:39 | 9952 <u>90</u> 78 |
|           | caty             |               | 取消 规交                                        |       | 0 22:40:39         | 2021/11/20 22:40:39 | 996 M.H           |
|           | caty             |               |                                              |       | 0 22:40:39         | 2021/11/20 22:40:39 | 新雄 業用             |
|           | caty             |               | 敏药欢,谌运浩,勤巧曾,军访曼,宇欣怡,闭                        | E## 2 | 021/11/20 22:40:40 | 2021/11/20 22:40:40 | 942 9/8           |
|           | 三年二班             |               | 纵两次,湛逗浩,勤巧香,军访曼,宇欣怡,闭 I                      | E#8 2 | 021/11/20 22:40:40 | 2021/11/20 22:40:40 | 96 28             |
|           | 三年二班             |               | 锁两次,递运法·勤巧者,军访曼,宇欣伯、闭 ī                      | E₩ 2  | 021/11/20 22:40:40 | 2021/11/20 22:40:40 | 9748 <b>3</b> 878 |
|           | caty             |               | 較两次, 湛运浩, 勤巧貴, 军访曼, 宇欣怡, 闭                   | E# 2  | 021/11/20 22:40:40 | 2021/11/20 22:40:40 | 942 M/R           |
|           | caty             |               | 執两次,運送浩,勤巧善,军访曼,宇欣怡,闭                        | E#8 2 | 021/11/20 22:40:40 | 2021/11/20 22:40:40 | 9842 M.H          |
|           |                  |               | 物药欢,谢运洁,勤巧香,军访曼,宇欣怕,闭                        | E## 2 | 021/11/20 22:40:40 | 2021/11/20 22:40:40 | SANE MAR          |
|           | 川奥办公室            |               | 驗药欢,潮运浩,勤巧會,军访曼,宇欣怡,词                        | E端 2  | 021/11/20 22:40:40 | 2021/11/20 22:40:40 | 96 97             |
|           | 川奥办公室            |               | 執两欢,湛运浩,勤巧音,军访景,宇欣怡,闭                        | E## 2 | 021/11/20 22:40:40 | 2021/11/20 22:40:40 | 940 M.H           |
| TY川高体育 通出 | 川原本公案            |               | 林英学 御守法 新江美 安治長 キの谷 伊 二丁                     | F# 2  | 024/44/20 22:40:40 | 2024/44/20 22:40:40 |                   |

### 5、点击新增班级学生名单

| 中小学体  |                              |                     |                            |      |                     |                                            |                      |
|-------|------------------------------|---------------------|----------------------------|------|---------------------|--------------------------------------------|----------------------|
| 我的班级  | <b>班级</b> 相感班级查询             | -                   | ○ 2 搜索 + 新增班级学生名           | S#   |                     |                                            |                      |
| 我的学生  | 班级名称                         | 新增                  |                            |      | 總改时间                | 接作                                         |                      |
|       | 199 <u>1</u><br>189 <u>1</u> | 班级名单 学号:<br>增加 选择文件 | () 姓名:<br>欄被下號             |      | ×                   |                                            | 新祖 第円<br>第2日<br>第2日  |
|       | 三年二班                         | 状态 • 可用 · 不可用       |                            |      | 0 22:40.39          | 2021/11/20 22:40:39                        | 548 B/R              |
|       | caty                         |                     | 取消 經交                      |      | 0 22:40:39          | 2021/11/20 22:40:39<br>2021/11/20 22:40:39 | 99组                  |
|       | caty                         |                     | 物內众、递运告、勤巧會、车访曼、于抗治、闭      | 止常   | 2021/11/20 22:40:40 | 2021/11/20 22:40:40                        | SNE MH               |
|       | <u>∃</u> #=₩                 |                     | 锁药欢, 递运造, 勤巧會, 军访曼, 宇欣怡, 闭 | 正常   | 2021/11/20 22:40:40 | 2021/11/20 22:40:40                        | 9681 <b>9</b> 67     |
|       | 三年二班                         |                     | 勤芮欢,湛运浩,勤巧香,军访曼,宇欣怡,闭      | 正常   | 2021/11/20 22:40:40 | 2021/11/20 22 40 40                        | 956 <b>3</b> 58      |
|       | caty                         |                     | 、 紡药欢、递运洁、勤巧香、军访曼、宇欣伯、闭    | 正常   | 2021/11/20 22:40:40 | 2021/11/20 22:40:40                        | 978 ##               |
|       | caty                         |                     | 顿方欢,通运清,勤巧會,军访覺,宇欣怡,闭      | 正常   | 2021/11/20 22:40:40 | 2021/11/20 22:40:40 2021/11/20 22:40:40    | 9982 997<br>9982 997 |
|       | 川旗办公室                        |                     | 顿两欢,谢运浩,勤巧香,军访曼,宇欣怡,词      | 正常   | 2021/11/20 22:40:40 | 2021/11/20 22:40:40                        | 新聞 業用                |
|       | 川奥办公室                        |                     | 锁两次,湛运清、勤巧香、军访曼、宇欣伯、闭      | 正常   | 2021/11/20 22:40:40 | 2021/11/20 22:40:40                        | 9450 <b>9</b> /1     |
| 体育 通出 | 11108-4-75-02                |                     | いまた 消光法 新に希 安治長 ナウト 河      | TEMP | 2021/11/20 22:40:40 |                                            |                      |

## 6、点就左侧的增加可逐一输入学生信息

| 😯 中小学体      |                  |                                                                                                    |                     |                     |                   |
|-------------|------------------|----------------------------------------------------------------------------------------------------|---------------------|---------------------|-------------------|
| 認的班级        | <b>税级</b> 根据班级查询 |                                                                                                    |                     |                     |                   |
| 鸟 我的学生      | 班级名称             | 新聞                                                                                                    |                     | 修改时间                | 操作                |
| ④ 报告管理      | 1预               | · 斯吸在龍 学马                                                                                                    | ×                   |                     | (CSE MH           |
|             | 1班               | 推动 动致文件 模数下载                                                                                                    |                     |                     | 新版 <b>股</b> 用     |
|             | 三年二班             | 秋恋 ● 可用 ○                                                                                                    | 0 22:40:39          | 2021/11/20 22:40:39 | 946 - 12H         |
|             | caty             | 29941 Thep/solatic/agmixit/Emploit/Agmixit/Emploit/Agmixit/Emploit | 0 22:40:39          | 2021/11/20 22:40:39 | 945 94H           |
|             | caty             | 下机到: Ct\Users\NINGMEI\Desktop 能 34.41 GB                                                                                                    | 0 22:40:39          | 2021/11/20 22:40.39 |                   |
|             | caty             | 直線打开 下號 取消                                                                                                    | 2021/11/20 22:40:40 | 2021/11/20 22:40:40 | SEE MH            |
|             | 三年二班             | 執內次、福溫來和巧會、率均是 字软件 闭 正常                                                                                                    | 2021/11/20 22:40:40 | 2021/11/20 22:40:40 |                   |
|             | 三年二班             | 動向來、潮运法難巧會,等時受,字欲性,闭 正常                                                                                                    | 2021/11/20 22:40:40 | 2021/11/20 22:40:40 | 5911 <b>5</b> 17  |
|             | caty             | 勤劳欢、潮运演奏的"美学校"是学校后闭。 正常                                                                                                    | 2021/11/20 22:40:40 | 2021/11/20 22:40:40 | 4450 <u>19</u> 11 |
|             | caty             | 動內式、潮运法和巧會、等访费、学校的公司正常                                                                                                    | 2021/11/20 22:40:40 | 2021/11/20 22:40:40 | 508 50H           |
|             |                  | 勤劳欢·潮运演,潮巧音,军访贵,学欢怡,闭正常                                                                                                    | 2021/11/20 22:40:40 | 2021/11/20 22:40:40 | 445 <b>8</b> /R   |
|             | 川興办公室            | 動內式,潮运在動行會,率信覺,字約6.因 正常                                                                                                    | 2021/11/20 22:40:40 | 2021/11/20 22:40:40 | 998 <b>8</b> 78   |
|             | 川興办公室            | 能药水 遵道改動巧會 军时是李欣仙问正常                                                                                                    | 2021/11/20 22:40:40 | 2021/11/20 22:40:40 | 505 <u>80</u> 8   |
| CATY/IIII A | 川市市公安            | 动质的 道法体 新江美 军达费 生的谷 闭 计学                                                                                                    | 2021/11/20 22:40:40 | 2021/11/20 22:40:40 | Test wa           |

7、点击右侧模板下载,可以下载模板然后批量导入

| 🔁 中小学体 |          |      |            |            |                                                   |        |       |        |                |             |                |            |
|--------|----------|------|------------|------------|---------------------------------------------------|--------|-------|--------|----------------|-------------|----------------|------------|
| 一 我的班级 | 短線根證短級費圖 | ~ 状态 | 正常         | ~          | Q 接波 + 新增班级3                                      | ¥生名单   |       |        |                |             |                |            |
| 鸟 我的学生 |          | [    |            |            |                                                   |        |       |        | _              |             |                |            |
| ④ 报告管理 | 班级名称     | 新增   |            |            |                                                   |        |       |        |                | 修改时         | 间              | 操作         |
|        | 1班       | 研約考慮 | <b>学号:</b> | 姓名:        |                                                   |        |       |        | ×              |             |                | 構成の意用      |
|        | 1班       |      | 增加 选择文件    | 模板下载       |                                                   |        |       |        |                |             |                | 501E 2078  |
|        | 三年二班     |      |            |            | ₿ 打开                                              |        |       |        |                |             |                | ×          |
|        | catv     | 状态 💿 | 可用 〇 不可用   |            | ← → · ↑ • ₽.888                                   | ā> 劇団  |       |        |                | v õ         | ○ 抽案:桌         | R          |
|        |          |      |            |            | 组织 · 新建又件夹<br>3D 对象 ^                             |        |       | _      | _              | _           | _              |            |
|        | caty     |      |            |            | ■ 税漿                                              | Ps     |       |        | 1              | E           | 11             | 3          |
|        | caty     |      |            | 100次1      | <ul> <li>         交档         ↓ 下就     </li> </ul> | Pi     | 产品白度原 | 产品の素質を | 新种opt          |             | 10 KK          | 100 B      |
|        | 三年二班     |      |            | 物药欢,证      | ▲ 計 音乐                                            |        |       |        |                |             | 110            |            |
|        | 三年二班     |      |            | 勧芮欢,证      | Windows (C:)<br>本部高泉 (D:)                         |        | 8     | How    | PS i           |             |                |            |
|        | caty     |      |            | 物两次,1      | 🥩 网络                                              | 联系人加好友 | 8732  | 视频     | 视频二维码          | 手机号密码       | 素材             | 外网         |
|        | caty     |      |            | 勧芮欢。這      | DESKTOP-8MB                                       |        |       |        |                |             | P              |            |
|        |          |      |            | 64/25/20 V | DESKTOP-GGS                                       |        |       |        | 100            |             | PDF            | PDF        |
|        |          |      |            | HAPSAL, H  | 文件名の                                              | I):    |       |        |                |             | ~ 所有文件         | ~          |
|        | 川奥办公室    |      |            | 锁两次,通      |                                                   | _      | _     |        | _              | _           | 打开(0)          | <b>R</b> H |
|        | 川奥办公室    |      |            | 勧劳欢,诸      | 經濟、勤巧會,军访曼,宇欣怡,同                                  | 8 正常   |       |        | 2021/11/20 22: | 40:40 2021/ | 11/20 22:40:40 | 1852 N.H.  |

8、在模板中填好学生信息,点击蓝色选择文件按钮并选择改好的

EXCEL 文件即可上传录入学生信息

|     | 日期 目 开始日期                 | 至 回 结束日期 班级               | 请选择 > 状态 全部               | ✓ Q 查询                     |                            |
|-----|---------------------------|---------------------------|---------------------------|----------------------------|----------------------------|
| 192 |                           |                           |                           |                            |                            |
| 生   |                           |                           |                           |                            |                            |
|     | id: 127                   | id: 126                   | id: 125                   | id: 124                    | id: 34                     |
| 理   | 名称: 1班的课堂                 | 名称: 888的) <b>建堂</b>       | 名称: 劉斌1的課堂                | 名称: en的课堂                  | 名称: 1班的課業                  |
|     | 班级: 2101003323905901      | 班级: 2101003386712038      | 班级: 测试1                   | 班级: 2101003384417733       | HEQ: 2101003323905901      |
|     | 时间: 2021/12/07 11:27:28   | 时间: 2021/12/07 10:39:55   | 时间: 2021/12/03 10:35:09   | HJH] 2021/12/02 18:46:32   | 时间: 2021/12/02 18:19:54    |
|     | 秋香:朱田智                    | 8500 未分析                  | 秋道: 朱治哲                   | 35.25. 第39 <sup>1</sup> 77 | 962: B34                   |
|     | 生成服告 里粉級告                 | 生成设备 删除报告                 | 生成股苗 董师会报告                | 生成报告 删除报告                  | 查看报告 服务报告                  |
|     | id: 119                   | id: 118                   | id. 117                   | id: 116                    | id: 115                    |
|     | 名称:五一班的课堂                 | 名称: 一中体育节的课堂              | 名称: 一中体育节的课堂              | 名称:一中体育节的课堂                | 名称: 一中体育节的课堂               |
|     | 班级:五一班                    | 班级:一中体育节                  | 班级:一中体育节                  | 班级:一中体育节                   | 班级:一中体育节                   |
|     | 时间: 2021/11/26 12:35:33   | 时间: 2021/11/25 14:46:32   | 时间: 2021/11/25 14:39:59   | 时间: 2021/11/25 14:27:54    | 时间: 2021/11/25 14:22:31    |
|     | 状态: 未分析                   | 状态: 未分析<br>牛成报告 - 制始报告    | 状态: 未分析<br>生成短音           | 状态: 未分析<br>生成初告            | 秋志: 未分析                    |
|     |                           |                           |                           |                            |                            |
|     | id: 114                   | id: 108                   | id: 107                   | id: 106                    | id: 105                    |
|     | 名称:川翼公司办公室的课堂             | 名称: 總武用約課堂                | 名称、制试用的课堂                 | 名称: 测试班级2的课堂               | 名称:刘远用的津重                  |
|     | 地獄:川翼公司の公室                | 2017年 2021年122年14月22日     | 地獄: 測点用                   | 3198: 测试进载2                | 地址 制式用                     |
|     | #j#j. 2021/11/24 11:20:04 | R3(R) 2021/11/23 14:49:20 | #319, 2021/11/23 14.19.25 | R3(R). 2021/11/23 14:01:04 | P()P() 2021/11/23 14:00:11 |
|     | 4.65. #24                 | 生成投資 整除报告                 | 100. #2111<br>(100. #2111 | 生成股份 删除股份                  | 生成股份 肥砂股份                  |
|     | id: 104                   | id: 103                   | id: 102                   | id: 101                    | id: 100                    |
|     | 名称: 测试班级2的课堂              | 名称 2020级4班的课堂             | 名称: 2020级4班的课堂            | 名称: 2020级6班的课堂             | 名称 2020级5班的课堂              |
|     | 班级: 测试班级2                 | 班级: 2020级4班               | 班级: 2020级4班               | 进版: 2020级63旺               | 班级: 2020级5班                |
|     | 时间: 2021/11/23 13:59:10   | 时间: 2021/11/22 18:22:18   | 时间: 2021/11/22 17:55:22   | 时间: 2021/11/22 17:45:31    | 时间: 2021/11/22 17:36:18    |
|     | 状态:未分析                    | 状态: 已分析                   | 状态:未分析                    | 状态:未分析                     | 状态:未分析                     |
|     |                           |                           |                           |                            |                            |

9、点击左侧的报告管理进入学生报告管理界面,此界面可生、成查

看或删除学生报告

| id. 127                 | id: 126                   | id: 125                 | id: 124                   | id: 34                  |
|-------------------------|---------------------------|-------------------------|---------------------------|-------------------------|
| 名称: 1班的课堂               | 名称: 888的课堂                | 名称: 测试1的课堂              | 名称: ert的课堂                | 名称 1班的课堂                |
| 班级: 2101003323905901    | 班级: 2101003386712038      | · 班级: 测试1               | 班级: 2101003384417733      | 班级: 2101003323905901    |
| 时间: 2021/12/07 11:27:28 | B11间: 2021/12/07 10:39:55 | 时间: 2021/12/03 10:35:09 | 用11间: 2021/12/02 18:46:32 | 时间: 2021/12/02 18:19:54 |
| 状态: 未分析                 | 状态:未分析                    | 秋志:未分析                  | 状态: 未分析                   | 状态:已分析                  |
| 生成聚告 對於殺害               | 生成报告 翻除报告                 | 生成設計 對除投告               | 生成报告 翻除报告                 | 查看按告 影阶投告               |
| kt: 119                 | id: 118                   | id: 117                 | id: 116                   | ld: 115                 |
| 名称:五一班的课堂               | 名称: 一中体育节的课堂              | 名称:一中体育节的课堂             | 名称:一中体育节的课堂               | 名称: 一中体育节的课堂            |
| 班级:五一班                  | 班级:一中体育节                  | 班级:一中体育节                | 班级:一中体育节                  | 班级:一中体育节                |
| 时间: 2021/11/26 12:35:33 | 时间: 2021/11/25 14:46:32   | 时间: 2021/11/25 14:39:59 | 时间: 2021/11/25 14:27:54   | 时间: 2021/11/25 14:22:31 |
| 状态:未分析                  | 状态:未分析                    | 状态:未分析                  | 状态: 未分析                   | 状态:未分析                  |
| 生成設告 影阶级告               | 生成股舌翻除股舌                  | 生成股苦 删除级告               | 生成報告 翻錄報告                 | 生成报告 翻除报告               |
| id: 114                 | id: 106                   | id: 107                 | id: 105                   | id: 105                 |
| 名称: 川圓公司办公室的課堂          | 名称: 测试用的课堂                | 名称: 到试用的课堂              | 名称:测试班级2的课堂               | 名称: 测试用的课堂              |
| 班级:川虞公司办公室              | 班级: 测试用                   | · 把版: 淘试用               | · 托段: 测试旺级2               | 班级: 测试用                 |
| 时间: 2021/11/24 11:20:04 | 时间: 2021/11/23 14:49:20   | 时间: 2021/11/23 14:19:25 | 时间: 2021/11/23 14:01:04   | 时间: 2021/11/23 14:00:11 |
| 状态: 朱分析                 | 沃杰 未分析                    | 状态: 未分析                 | 沃杰: 未分析                   | 状态: 未分析                 |
| 生成設計 肥粉設計               | 生成設置 翻除报告                 | 生成設計 服務設計               | 生成报告 删除报告                 | 生成报告 重彩报告               |
| id: 104                 | id: 103                   | id: 102                 | id: 101                   | id: 100                 |
| 名称: 测试班级2的课堂            | 名称 2020级4班的课堂             | 名称: 2020级4班的课堂          | 名称: 2020级6班的课堂            | 名称 2020级5班的课堂           |
| 班级: 测试班级2               | 班级: 2020级48E              | 旺级: 2020级4班             | 班级: 2020级68旺              | 班级: 2020级5班             |
| 时间: 2021/11/23 13:59:10 | 用均用: 2021/11/22 18:22:18  | 时间: 2021/11/22 17:55:22 | 时间: 2021/11/22 17:45:31   | 时间: 2021/11/22 17:36:18 |
| 状态:未分析                  | 状态: 已分析                   | 状态:未分析                  | 状态:未分析                    | 状态: 未分析                 |

10、点击生成报告按钮

| 😛 中小学体         | 学生名单 |    |    |     |                   |     | •       |
|----------------|------|----|----|-----|-------------------|-----|---------|
| 一 我的班级         | 7214 | 序号 | 学号 | 姓名  | 性别                | 总成绩 | 成绩      |
| 0.000          |      | 1  | 1  | 勧药欢 | 女                 | 0   | [0,0,0] |
| 兴 我的学生         |      | 2  | 2  | 递运造 | 女                 | 0   | [0,0,0] |
| ④ 报告管理         |      | 3  | 3  | 勤巧會 | 女                 | 0   | [0,0,0] |
|                |      | 4  | 4  | 军访曼 | 男                 | 0   | [0,0,0] |
|                |      | 5  | 5  | 宇欣怡 | 男                 | 0   | [0,0,0] |
|                |      | 6  | 6  | 闭正容 | 男                 | 0   | [0,0,0] |
|                |      | 7  | 7  | 闾梦玉 | 用                 | 0   | [0,0,0] |
|                |      | 8  | 8  | 伯海秋 | 男                 | 0   | [0,0,0] |
|                |      | 9  | 9  | 哈雷莲 | 男                 | 0   | [0,0,0] |
|                |      | 10 | 10 | 王妙菡 | 男                 | 0   | [0,0,0] |
|                |      | 11 | 11 | 寻从灵 | 男                 | 0   | [0,0,0] |
|                |      | 12 | 12 | 余凝整 | 用                 | 0   | [0,0,0] |
|                |      | 13 | 13 | 彩思媛 | 男                 | 0   | [0,0,0] |
|                |      | 14 | 14 | 沙以彤 | 男                 | 0   | [0,0,0] |
|                |      | 15 | 15 | 考明志 | 男                 | 0   | [0,0,0] |
| CATY/IIR/ST IN |      |    |    |     | #8614.09(19240000 |     |         |
|                |      |    |    |     |                   |     |         |

11、下拉至最低端,点击确认班级信息按钮

| 😛 中小学体                                     | 1. 设置班级数据 2. 分析班级 | 1.6216                   |    |     |       |      |             |     |    |     |       |
|--------------------------------------------|-------------------|--------------------------|----|-----|-------|------|-------------|-----|----|-----|-------|
| <ul> <li>一 我的班级</li> <li>二 我的学生</li> </ul> | 成绩数据 成绩评级         |                          |    |     |       |      |             |     |    |     |       |
| () 报告管理                                    | 设置评级单位: 💿 时间 🛛 🖉  | 「数 〇 力量                  |    |     | 学生    | 评级设置 | I           |     |    |     |       |
|                                            | 设置分数排序方式 🔘 正向排序   | <ul> <li>例向排序</li> </ul> |    |     |       |      |             |     |    |     |       |
|                                            | 设置分数取值方式 🧿 取总数    | ○ 戰平均数                   |    |     |       |      |             |     |    |     |       |
|                                            |                   |                          |    |     | 学:    | 主成绩表 |             |     |    |     |       |
|                                            | 男生成绩              |                          |    |     | 下载波格  | 女生成  | ā.          |     |    |     | 下驱表措  |
|                                            | 排序 学号             | 姓名                       | 性别 | 总成绩 | 成績    | 排冲   | 学号          | 姓名  | 性别 | 总成绩 | 成绩    |
|                                            | 1 4               | 军访曼                      | 男  | 0   | 0,0,0 | 1    | 1           | 锁两欢 | 女  | 0   | 0,0,0 |
|                                            | 2 5               | 宇欣怡                      | 男  | 0   | 0,0,0 | 2    | 2           | 選运演 | 女  | 0   | 0,0,0 |
|                                            | 3 6               | 闭正容                      | 男  | 0   | 0,0,0 | 3    | 3           | 勤巧香 | 女  | 0   | 0.0.0 |
|                                            | 4 7               | 调梦玉                      | 男  | 0   | 0,0,0 | 前五名: | 秋末次 道道音 副15 | R   |    |     |       |
|                                            | 5 8               | 伯海秋                      | 男  | 0   | 0,0,0 |      |             |     |    |     |       |
|                                            | 6 9               | 哈雪莲                      | 男  | 0   | 0,0,0 |      |             |     |    |     |       |
|                                            | 7 10              | 王妙菡                      | 男  | 0   | 0,0,0 |      |             |     |    |     |       |
| CATY川高体育 通出                                | 8 11              | 寻从灵                      | 男  | 0   | 0,0,0 |      |             |     |    |     |       |

12、此界面可进行精细操作,报告种类选择,学生数据预览,也可以

|             | 设置分数 | 设置分数取面方式 O 取合数 〇 取干均数 |             |    |     |       |              |               |     |    |     |       |  |  |
|-------------|------|-----------------------|-------------|----|-----|-------|--------------|---------------|-----|----|-----|-------|--|--|
| 一 我的班级      |      |                       |             |    |     | 学     | 生成绩表         |               |     |    |     |       |  |  |
| ○ 我的学生      | 男生成約 | 1                     |             |    |     | 下統制格  | 女生成绩 下账款     |               |     |    |     |       |  |  |
| (9 报告管理     | 排序   | 学号                    | 姓名          | 性别 | 总成绩 | 成绩    | 排序           | 学号            | 姓名  | 性别 | 总成绩 | 成绩    |  |  |
| O MARK      | 1    | 4                     | 军访曼         | 男  | 0   | 0,0,0 | 1            | 1             | 锁芮欢 | 女  | 0   | 0,0,0 |  |  |
|             | 2    | 5                     | 宇欣怡         | 男  | 0   | 0,0,0 | 2            | 2             | 谌运浩 | 女  | 0   | 0.0.0 |  |  |
|             | 3    | 6                     | 闭芷蓉         | 男  | 0   | 0,0,0 | 3            | 3             | 動巧會 | 女  | 0   | 0,0,0 |  |  |
|             | 4    | 7                     | 间梦玉         | 男  | 0   | 0,0,0 | 前五名          | 1 10月次 進运者 副巧 | e.  |    |     |       |  |  |
|             | 5    | 8                     | 伯海秋         | 男  | 0   | 0,0,0 |              |               |     |    |     |       |  |  |
|             | 6    | 9                     | 哈雷莲         | 男  | 0   | 0,0,0 |              |               |     |    |     |       |  |  |
|             | 7    | 10                    | 王妙菡         | 男  | 0   | 0,0,0 |              |               |     |    |     |       |  |  |
|             | 8    | 11                    | 导从灵         | 男  | 0   | 0,0,0 |              |               |     |    |     |       |  |  |
|             | 9    | 12                    | 余凝蕊         | 男  | 0   | 0,0,0 |              |               |     |    |     |       |  |  |
|             | 10   | 13                    | 邦思媛         | 男  | 0   | 0,0,0 |              |               |     |    |     |       |  |  |
|             | 11   | 14                    | 291289      | 男  | 0   | 0,0,0 |              |               |     |    |     |       |  |  |
|             | 12   | 15                    | 考明志         | 男  | 0   | 0,0,0 |              |               |     |    |     |       |  |  |
|             | 前五名: | 军访曼 学校治 闭正路           | 2 间梦玉 · 伯海秋 |    |     |       |              |               |     |    |     |       |  |  |
|             |      |                       |             |    |     |       | <b>4</b> 写评级 |               |     |    |     |       |  |  |
| CATY川高体育 通出 |      |                       |             |    |     |       |              |               |     |    |     |       |  |  |

#### 直接点击蓝色的下载表格按钮下载学生成绩报告的 EXCEL 版本

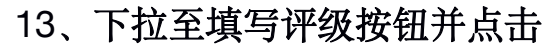

| 😛 中小学体 | 男生                               | 女生                                   |
|--------|----------------------------------|--------------------------------------|
| 回 我的班级 | 优秀: - 0 + - 0 +                  | (沈秀: - 0 + - 0 +                     |
| ◎ 我的学生 | 向好: - 0 + - 0 +<br>□ → 0 + - 0 + |                                      |
| ① 报告管理 | 及悟: - 0 + - 0 +                  | Affer - 0 + - 0 +<br>不及権 - 0 + - 0 + |
|        | 评语管理:<br>优秀:<br>                 |                                      |
|        | <b>與好</b> :<br>國旗項目的             |                                      |
|        | <b>及推</b><br>領域写序数               |                                      |
|        | 不及措:<br>前她写评语                    |                                      |
|        | 总体评价:<br>                        |                                      |
|        | 01946-97720                      | 977#.H#096                           |

14、按照男生、女生、优秀、良好、及格、不及格老师可以将评级分

为八个维度为学生评级打分、填写评价、评语

| 😛 中小学体        | 男生                                 | 女生                                                   |  |
|---------------|------------------------------------|------------------------------------------------------|--|
| 一 我的班级        | 优秀: - 0 + - 0 +                    | 优秀 - 0 + - 0 +                                       |  |
| ○ 我的学生        | 良好: - 0 + - 0 +<br>及倍: - 0 + - 0 + | 周好 - 0 + - 0 + - 0 + 0 + 0 + 0 + 0 + 0 + 0 + 0 + 0 + |  |
| ④ 报告管理        | 不及格: - 0 + - 0 +                   | 不没推 - 0 + - 0 +                                      |  |
|               | 评语管理:<br>优秀:<br><sup>由我与介绍</sup>   |                                                      |  |
|               | <b>向5子:</b><br>                    |                                                      |  |
|               | <b>及格</b> :<br>約如何评問               |                                                      |  |
|               | 不及情:<br>前成明评语                      |                                                      |  |
|               | 想体评价:<br>调成可评的                     |                                                      |  |
| CATYJII离体育 通出 |                                    | <b>6</b> 花9月升起20时                                    |  |

15、将评语和分级填好后点击下方的保存并开始分析按钮即可生成

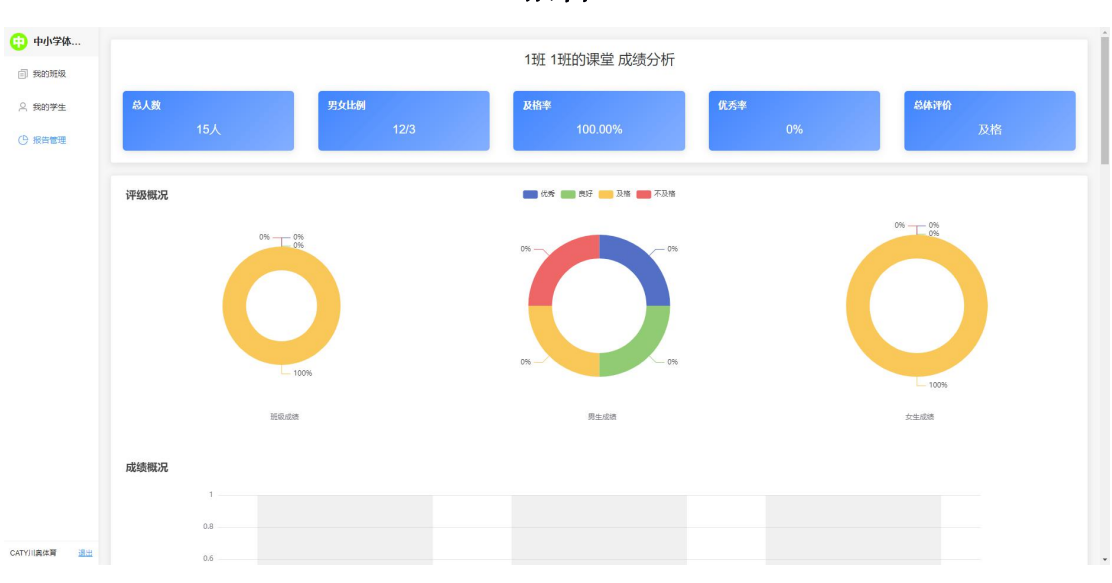

报告

16、学生报告如图所示 (部分), 下拉即可查看到完整报告

| 😯 中小学体        | 5            | 宇欣怡         | 男  | 0   | 0,0,0 |  |  |
|---------------|--------------|-------------|----|-----|-------|--|--|
| ◎ 我的班级        | 6            | 闭正容         | 男  | 0   | 0,0,0 |  |  |
| 2、我的学生        | 7            | 阎梦玉         | 男  | 0   | 0.0.0 |  |  |
|               | 8            | 伯海秋         | 男  | 0   | 0,0,0 |  |  |
| O MUBA        | 9            | 哈雷莲         | 男  | 0   | 0,0,0 |  |  |
|               | 10           | 王妙菡         | 男  | 0   | 0.0.0 |  |  |
|               | 11           | 导从灵         | 男  | 0   | 0,0,0 |  |  |
|               | 12           | <b>余</b> 凝蒸 | 男  | 0   | 0,0,0 |  |  |
|               | 13           | 郑思媛         | 男  | 0   | 0,0,0 |  |  |
|               | 14           | 1912B       | 男  | 0   | 0,0,0 |  |  |
|               | 15           | 考明志         | 男  | 0   | 0.0.0 |  |  |
|               | 女生斑姑:        |             |    |     |       |  |  |
|               | 75           | 姓名          | 性別 | 总成绩 | 成湖    |  |  |
|               | 1            | 勧药欢         | 女  | 0   | 0,0,0 |  |  |
|               | 2            | 選返清         | 女  | 0   | 0,0,0 |  |  |
|               | 3            | 勤巧會         | 女  | 0   | 0.0.0 |  |  |
|               |              |             |    |     |       |  |  |
| CATYIII書体習 過半 | \$459.855HOF |             |    |     |       |  |  |

17、报告下拉到最后点击保存报告 PDF 即可保存并导出报告的 PDF

版本。